## 4.1. Sales report

To browse Sales report click "Accounting -> Sales report".

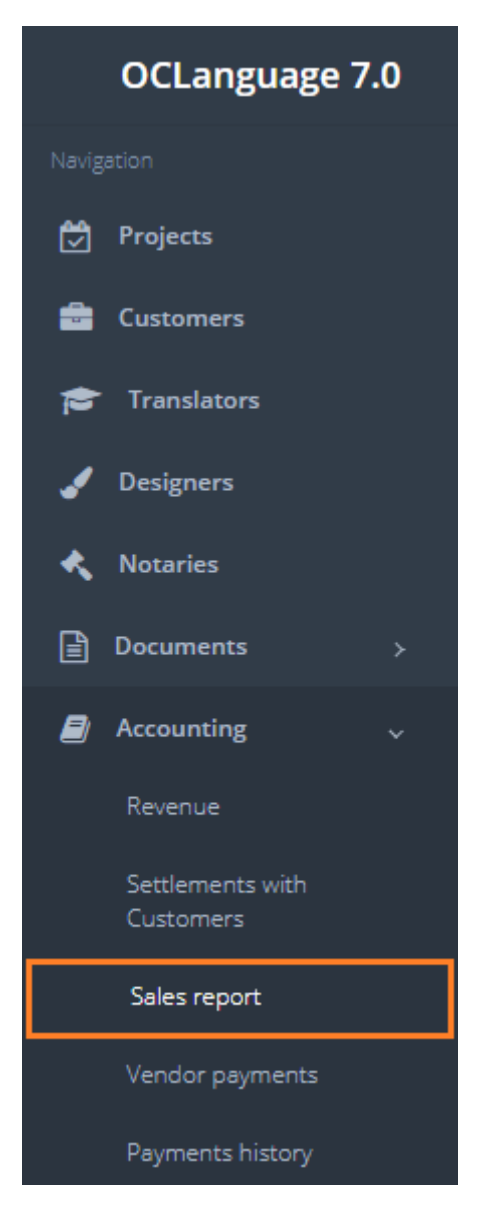

To gather statistics fill the data in the "Search" field. If no data is supplied and the user clicks "Search", the system will not gather any data. This approach has been chosen to save the system resources while supplying the user with massive (and in most cases not needed) data amount.

In case you need to filter data by sorting information in a particular column from A to Z and vice versa by clicking on the column name.

| Export          |            |           |                        |                                                    |                 |                              |                |              |              |                   |          |
|-----------------|------------|-----------|------------------------|----------------------------------------------------|-----------------|------------------------------|----------------|--------------|--------------|-------------------|----------|
| Project         | Deadline   | Languages | Туре                   | Amount                                             | Customer        | Vendor                       | Manager        | Price        | Cost         | Paid to<br>vendor | Finished |
| <b>%</b> 17-001 | 27.07.2017 | -         | Written<br>translation | 7200 characters (calculation of original document) | Линкевич<br>Ева |                              | Veretina Maria | 40.00<br>USD | 10.00<br>USD | No                | No       |
| <b>%</b> 90-001 | 19.07.2017 | ENG->HUN  | Written<br>translation | 5 pages (calculation of original document)         | Smith<br>John   | Fast<br>translations<br>Ltd. | Karlis         | 0.00<br>USD  | 60.00<br>USD | No                | No       |

! Please fill in the data to minimize affect to system performance.

Every line in the Sales report replicates one task from the project section. For example, if you have 20 tasks in total for written translation in the project section (might be either under 1 project or many projects), then you should have 20 lines in the Sales report (if the box "Written translation" is checked and no other search parameters have been applied).

| Field                  | Description                                   |
|------------------------|-----------------------------------------------|
| Completion date from   | Refers to project tasks deadline              |
| Completion date to     | Refers to project tasks deadline              |
| Customer               | Customer's name                               |
| Translator             | Translator's name                             |
| Sworn translator       | Sworn translator's name                       |
| Manager                | Manager's name                                |
| Branch                 | Translation agency's name                     |
| Written translation    | Check the box, if you are looking for written |
|                        | translation tasks                             |
| Oral translation       | Check the box, if you are looking for oral    |
|                        | translation tasks                             |
| Translator services    | Check the box, if you are looking for         |
|                        | translator services (selection, literary      |
|                        | editing, validation, layout, proofreading)    |
|                        | tasks                                         |
| DTP                    | Check the box, if you are looking for layout  |
|                        | design tasks                                  |
| Notary certification   | Check the box, if you are looking for Notary  |
|                        | certification tasks                           |
| Sworn translator       | Check the box, if you are looking for tasks   |
|                        | that are handled by sworn translators         |
| Other task             | Check the box, if you are looking for other   |
|                        | tasks (In tasks section the task type marked  |
|                        | as "other")                                   |
| Task paid to performer | Check the box, if you wish to see tasks with  |
|                        | closed payments to vendors                    |
| Task completed         | Check the box, if you wish to see payments    |
|                        | for completed tasks                           |

Search parameters are described in the table below.

Written translation, translation services, DTP, Notary certification, sworn translation and other task – all of these are replica of written translation task types.

After the user has clicked "Search", the system supplies it with 2 tables:

- Sales transactions table
- Revenue/currency table.

| Export          |                        |           |                     |               |          |                  |                   |              |              |                   |          |
|-----------------|------------------------|-----------|---------------------|---------------|----------|------------------|-------------------|--------------|--------------|-------------------|----------|
| Project         | Deadline               | Languages | Туре                | Amount        | Customer | Vendor           | Manager           | Price        | Cost         | Paid to<br>vendor | Finished |
| <b>%</b> 95-007 | 15.06.2017<br>16:00:00 | ITA->RUS  | Oral<br>translation | 8.00<br>hours | МТИ      | Stratelli<br>Mia | Jegorovs<br>Olegs | 41.00<br>EUR | 18.00<br>RUR | Yes               | Yes      |
|                 |                        |           |                     |               |          |                  |                   |              |              |                   |          |
|                 |                        |           |                     |               |          |                  |                   |              |              |                   |          |
| Tasks           |                        |           | EUR                 |               |          |                  | RUR               |              |              |                   |          |
| 1               |                        |           | 41.00               |               |          |                  | -18.00            |              |              |                   |          |

In the table below you can see the description of fields related to sales transactions.

| Column name               | Description                                                                                                    |  |  |  |  |  |  |
|---------------------------|----------------------------------------------------------------------------------------------------|--|--|--|--|--|--|
| Project                   | Equals to project document number                                                                                                    |  |  |  |  |  |  |
| Deadline                  | Task deadline                                                                                                    |  |  |  |  |  |  |
| Languages                 | Language pair                                                                                                    |  |  |  |  |  |  |
| Туре                      | Translation type (written/oral)                                                                                                    |  |  |  |  |  |  |
| Amount (for the Customer) | Amount for the Customer (manager's<br>specified amount of translation), data taken<br>from task details<br>Calculation from original/translated<br>document – data taken from the project<br>document's data |  |  |  |  |  |  |
| Customer                  | Customer's name                                                                                                    |  |  |  |  |  |  |
| Vendor                    | Vendor's name                                                                                                    |  |  |  |  |  |  |
| Manager                   | Responsible manager's name for the project<br>(can be reviewed in general project data<br>window)                                                                                                    |  |  |  |  |  |  |
| Price                     | Price of the task (for the Customer)                                                                                                    |  |  |  |  |  |  |
| Cost                      | Cost of task (honorarium to vendor)                                                                                                    |  |  |  |  |  |  |
| Paid to vendor            | Status of payment to vendor (yes/no)                                                                                                    |  |  |  |  |  |  |
| Finished                  | Task status (yes/no)                                                                                                    |  |  |  |  |  |  |

! Please note that for Sales transactions table the system reveals written and oral translation tasks in two separate tables.

Content of Currency table is straight forward described in the table below. Written and oral translation tasks are included in the same table of Currencies.

| Column name  | Description                              |
|--------------|------------------------------------------|
| Tasks        | Task quantity                            |
| Price        | Price in total for selected tasks        |
| Cost         | Cost in total for selected tasks         |
| Gross profit | Gross profit in total for selected tasks |

Click **Export** icon to export data in .csv format (can be opened with Microsoft Excel). Below you can see the exported file in MS Excel.

| x                                                                 | II → • · • • cals_4174245.csv - Excel |                              |                           |          |            |                           |                                |                       |                  |                        |                    | ?           | <b>•</b> –   |                                    |                                          |             |
|-------------------------------------------------------------------|---------------------------------------|------------------------------|---------------------------|----------|------------|---------------------------|--------------------------------|-----------------------|------------------|------------------------|--------------------|-------------|--------------|------------------------------------|------------------------------------------|-------------|
| FILE HOME INSERT PAGE LAYOUT FORMULAS DATA REVIEW VIEW POWERPIVOT |                                       |                              |                           |          |            |                           |                                |                       |                  | Karlis Lucs            |                    |             |              |                                    |                                          |             |
| Pa                                                                | Ste 💉 Fo                              | ut<br>opy ÷<br>ormat Painter | Calibri<br>B I <u>U</u> - | • 11 •   | A A        |                           | ₩Wrap Text<br>Herge & Center 🔹 | General<br>♀ % * <.00 |                  | Format as<br>Table - S | Cell In<br>tyles • | isert Delet | e Format     | ∑ AutoSun<br>↓ Fill +<br>€ Clear + | n * Avr d<br>Sort & Fin<br>Filter * Sele | da<br>cct ≠ |
|                                                                   | Clipbo                                | ard 5                        | Fo                        | nt       | Fa         | Alignme                   | nt G                           | Number                | ra S             | tyles                  |                    | Cell        | 5            |                                    | Editing                                  |             |
| 0                                                                 | 23                                    | ▼ :                          | × ✓ fx                    | D        | F          | F                         |                                | 3                     | н                | 1                      | 1                  | ĸ           |              | м                                  | Ν                                        | 0           |
| 1                                                                 | Project                               | Order date                   | Deadline                  | Language | Туре       | Amount                    | Customer                       | -                     | Vendor           | Payment t              | Paid to ve         | Price       | Gross profit | Currency                           | Manager                                  | Finished    |
| 2                                                                 | 61-001-0                              | 122.04.2014                  | 23.04.2014 17:00          | UKR->ENG | Sworn trai | 5 pages (calculation of c | и Илика Наталья                |                       | Jegorovs Olegs   | 75                     | Yes                | 140         | 65           | UAH                                | Olegs Jegorovs                           | Yes         |
| 3                                                                 | 43-001-0                              | 126.02.2015                  | 02.03.2015 15:00          | ENG->RUS | Written tr | 1.7 characters (calculat  | • Украинский концер            | н Криотехгаз ООО      | Гапоненко Оксана | 2000                   | Yes                | 4000        | -            | USD                                | Olegs Jegorovs                           | Yes         |
| 4                                                                 | 88-001                                | 27.02.2015                   | 28.02.2015 14:00          | ENG->RUS | Oral trans | 6 hours                   |                                |                       |                  | 600                    | Yes                | 1200        | 600          | USD                                | Olegs Jegorovs                           | Yes         |
| 5                                                                 |                                       |                              |                           |          |            |                           |                                |                       |                  |                        |                    |             |              |                                    |                                          |             |